# 朝陽科技大學109學年度第1學期日間部 網路初選、加退選與人工選課說明暨

# 選課系統操作步驟

| 項次 | <u>內 容</u>                                                       | <u>頁數</u> |
|----|------------------------------------------------------------------|-----------|
| 壹、 | 各階段選課時間規劃表                                                       | <u>1</u>  |
| 貳、 | 課程資訊查詢                                                           | <u>2</u>  |
| 參、 | 在校生網路初選(2020/8/3~8/10):<br>選課系統操作流程                              | <u>3</u>  |
| 肆、 | 新生、新進轉學生與復學生網路初選:<br>(2020/9/8~9/10)選課系統操作流程                     | <u>8</u>  |
| 伍、 | 全校學生網路加退選(2020/9/16~9/22):<br>選課系統操作流程                           | <u>10</u> |
| 陸、 | 人工加選(2020/9/24~9/30:<br>以 <b>紙本</b> 辦理 <mark>(符合申請條件學生適用)</mark> | <u>12</u> |

壹、 各階段選課時間規劃表:

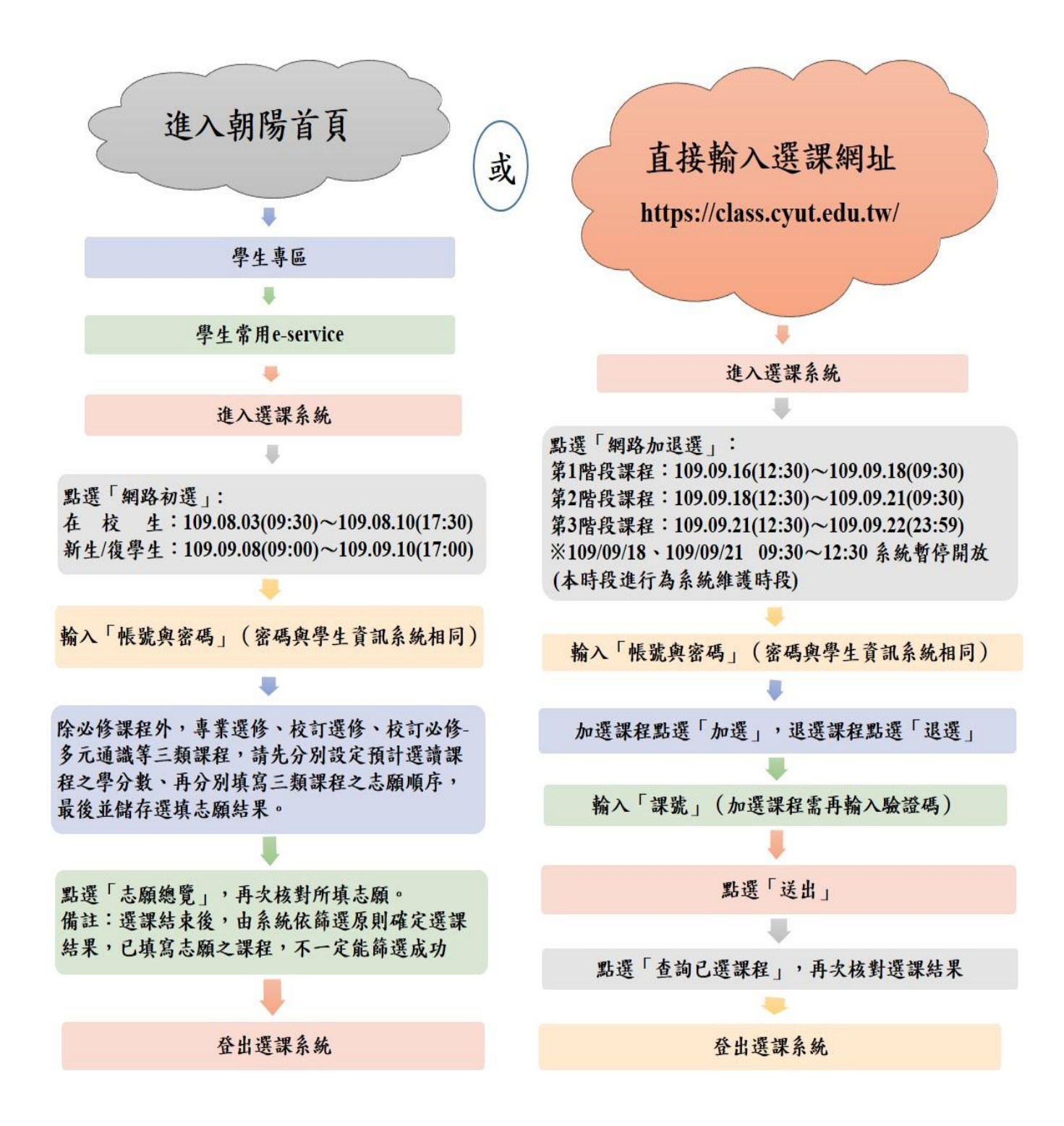

<u>top</u>

# 貳、課程資訊查詢:

 -、連結至 <u>https://admin.cyut.edu.tw/crsinfo/</u>,以查詢「105 學年度第1 學期休閒系日間部 四年制2年A班」課表為例:學年度:105;->學期:1->部別:日間部;->學制別:四年制;
 ->系別:休閒系;年級:二年級;->班別:A;->點選『查詢』,立即出現班級課表。選修別: 必修(=專業必修)、選修(=專業選修)、 \*\*課群(=校定必修(多元通識),選擇必修)、本 校另提供校訂選修、校定必修(多元通識)及師資培育中心多項不同類別課程查詢功能。

| 二、 | 班級課表內, | 請留意專業必修、 | 專業選修、 | 校定必修(多元志願)課群之 | <b>坏</b> 奶 與 | 字刀 |
|----|--------|----------|-------|---------------|--------------|----|
|----|--------|----------|-------|---------------|--------------|----|

|               | <i>e</i> http                               | os://admin.cyut. | edu.tw/     | ′crsinfo/ |            |                       |             | 5 <b>a</b> - Q                         |
|---------------|---------------------------------------------|------------------|-------------|-----------|------------|-----------------------|-------------|----------------------------------------|
|               | 課                                           | 程資訊者             | 李 諭         |           |            |                       |             |                                        |
|               | <u>————————————————————————————————————</u> |                  | た利日夕稲       | 依上課時間     | 目材         | 試罪修                   | 校定必修(多元 師習) | 空音中心 連想咨訊總暨 凝锂毛冊下載                     |
| 查             | 詢選項                                         | 3 10/3/00/0 1    | MIT HITHIN  | TALEARNIE | u 1X       | 617 <del>63</del> 169 | 通識)         | A H D I T A BAN SECOND A BAN J TO T AN |
|               |                                             |                  |             |           | 1440 7     |                       |             |                                        |
|               |                                             | 05學年度 🗸 🕬 🖛      | 筆1創甜        |           | 請輸入        | (宣詞條                  | 1年          |                                        |
| 杏詢            | 田 级 課                                       | 00字牛皮 ▼          | 391-3-20    | •         |            |                       |             |                                        |
| 旦叫            | 系別 1                                        | ICA_休閒系          | ▶ 部別        | 1_日間部     | ∨ 學#       | 制別 4_1                | 四年制  く      | 查詢                                     |
|               | 年級 -                                        | □年級 ✔ 班別 ▲       | ~           |           |            |                       |             |                                        |
|               |                                             |                  | _           |           |            |                       |             |                                        |
| 主义研究          | 科目                                          | (塔合里 七川          | 學           | 學         | 時數         |                       | 授課          | HH: WITCH                              |
| 301-7-8       | 名稱                                          | /益6本/01          | 期           | 數漏講       | 設計         | 管置                    | 老師          | - XML(4-7Felffi                        |
| 0357          | 大二英文                                        | 必修               | 學年課         |           | n<br>      | n                     | 秀廣袤         | 休閒四日二A                                 |
| 0358          | 大二英文                                        | 必修 校言            | 「必修(        | 語文類語      | <b>楽程)</b> |                       | 涂秀蓮         | 休閒四日二A                                 |
| 0359          | 大二英文                                        | 21.112           | 學年課<br>1    | 2         | 0          | 0                     | 禁幸蓉         | 休閒四日二A                                 |
| 1 <i>3</i> 94 | 統計學                                         | 30 W             | 学期課 2       | 2         | 0          | 0                     | 朱瑞淵         | 休閒四日二A                                 |
| 1 <i>3</i> 95 | 休閒事業人力資源管理                                  | 必修 🖌 專業          | 美必修         | 2         | 0          | o                     | 何昶鴛         | 休閒四日二A                                 |
| 1 <i>3</i> 96 | 校內實習                                        | 必修               | 學期課1        | 0         | 0          | 1                     | 何昶鴛         | 休閒四日二A                                 |
| 1003          | 實用邏輯                                        | 選修               | 學期課2        | 2         | 0          | 0                     | 蕭世雄         | 休閒四日二A                                 |
| 1 <i>3</i> 97 | 節慶沽動管理                                      | 進修               | 学期1課2       | 2         | 0          | 0                     | 曾宇艮         | 休閒四日二A                                 |
| 1 <i>3</i> 98 | 遊想資源管理                                      | 選修               | 学期1課3       | 3         | 0          | o                     | 黃有傑         | 休閒四日二A                                 |
| 1 <i>3</i> 99 | 旅遊英文                                        | 選修               | 學期課2        | 2         | 0          | 0                     | 賴盈孝         | 休閒四日二A                                 |
| 1400          | 領隊與導遊實務                                     | 選修重              | 業躍修         | 2         | 0          | 0                     | 黃開華         | 休閒四日二A                                 |
| 1401          | 旅行業經營管理                                     | 選修               | * -2 13     | 2         | 0 0        |                       | 陳宗玄         | 休閒四日二A                                 |
| 1402          | 運動行銷與費助                                     | 選修               | 学項指果 3      | 3         | 0          | 0                     | 柳立偉         | 休閒四日二A                                 |
| 1403          | 餐廳經營管理                                      | 選修               | 學期課3        | 3         | 0          | 0                     | 陶冠全         | 休閒四日二A                                 |
| 1404          | 身體組成概論                                      | 選修               | 學期課2        | 2         | 0          | 0                     | 汤壹誠<br>郭翠玟  | 休閒四日二A                                 |
| 1405          | 運動產品管理實務                                    | 選修               | 學期課2        | 2         | 0          | 0                     | 陳祺富         | 休閒四日二A                                 |
| 1407          | 餐飲服務實務與服務學習                                 | 選修               | 學期課2        | 2         | 0          | 0                     | 阔冠全         | 休閒四日二A                                 |
| 1408          | 餐旅専業英文(一)                                   | 選修               | 學期 課2       | 2         | 0          | 0                     | 李冝玲<br>陶写会  | 休閒四日二A                                 |
| 1409          | 葉單設計與成本控制 選修                                |                  | 學期課2        | 2         | 0          | 0                     | 阿尼王<br>林晏瑜  | 休閒四日二A                                 |
| 1410          | 餐飲製備與衛生安全                                   | 選修               | 學期課2        | 2         | 0          | 0                     | 陳惠淳         | 休閒四日二A                                 |
| 0152          | 柔道                                          | 選擇必修             | 學期課2        | 2         | 0          | 0                     | 賴華祥         | 休閒四日二A                                 |
| 0153          | 桌球                                          | 選擇必修             | 学期課2        | 2         | 0<br>      | 0<br>2-               | 許吉越         | 休閒四日二A                                 |
| 0160          | 高爾夫球                                        | 選擇必修 校           | <b>ビ</b> 必修 | (多元通      | 識),        | 母一                    | 一類課群必選      |                                        |
| 0165          | 排球                                          | 選擇必修             | 學期課2        | 2         | 0          | 0                     | 邱睿昶         | 休閒四日二A                                 |
| 0171          | 網球                                          | 選擇必修             | 學期課2        | 2         | 0          | 0                     | 許睿元         |                                        |
| 0177          | 藍球                                          | 選擇必修             | 學期課2        | 2         | 0          | 0                     | 許富景         |                                        |
| 0184          | 重 <b>基訓練</b><br>汤養運難                        | 選擇必修             | 學期課2        | 2         | 0          | 0                     | 許弘恩         | 休閒四日二A                                 |
| 0             | //4/701#67                                  |                  | 10          | 10 20 20  | 2          | 2                     | d d         |                                        |

# 參、在校生網路初選-選課系統操作流程:

一、 選課期間:109(2020)年8月3日(星期一09:30)至8月10日(星期一17:30)止, 選課期間內可隨時上網選課,選課網址:<u>https://class.cyut.edu.tw/</u>。

二、 選課系統操作步驟:

**步驟1:**學校首頁(<u>http://web.cyut.edu.tw/bin/home.php?Lang=zh-tw</u>),身分別選擇「學生」, 再選擇->E-SERVICE」,找到『學生常用 e-service』專區,選擇選課系統。

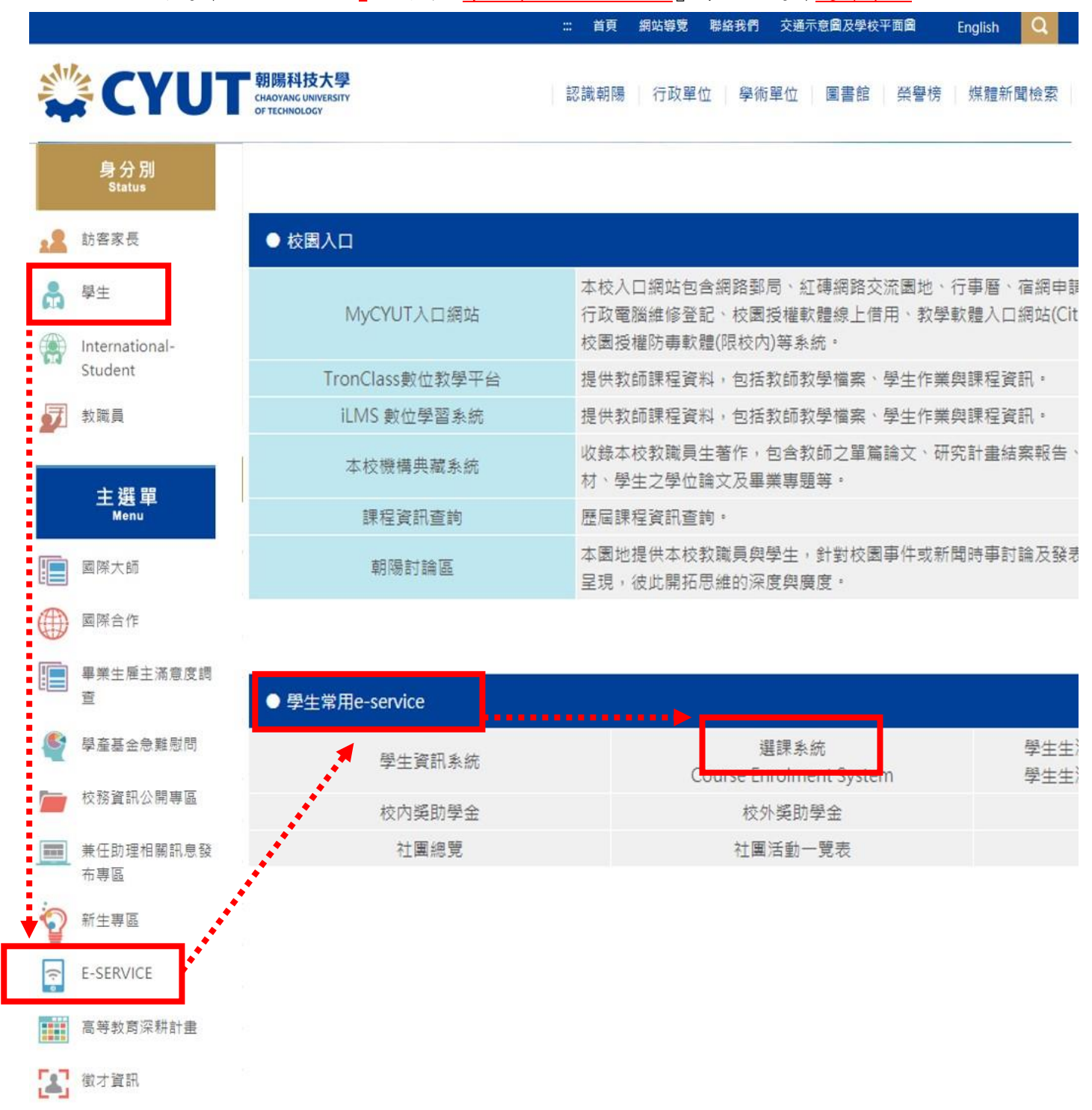

#### 步驟2:點選進入初選,輸入學號及密碼(密碼與學生資訊系統相同)

備註:進行選課前,請先瀏覽<u>選課手冊</u>及課程異動一覽表,確認課程是否已異動。 選課網址:<u>https://class.cyut.edu.tw/</u>

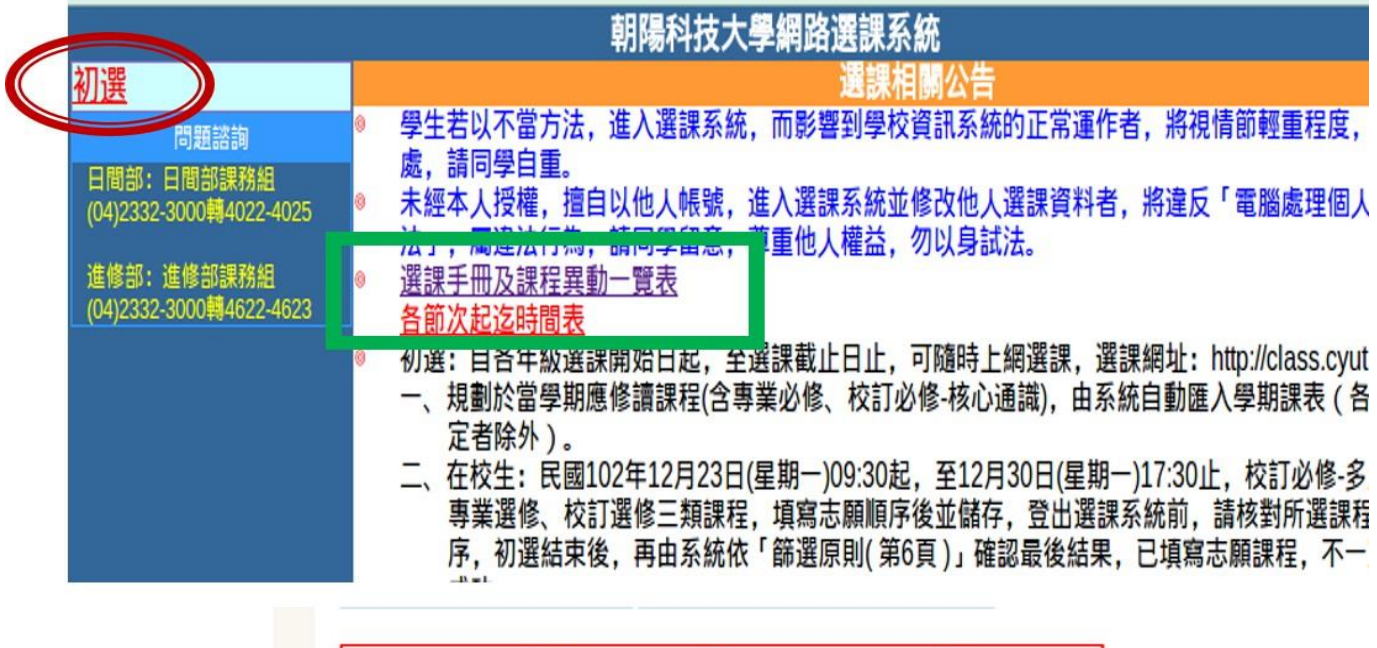

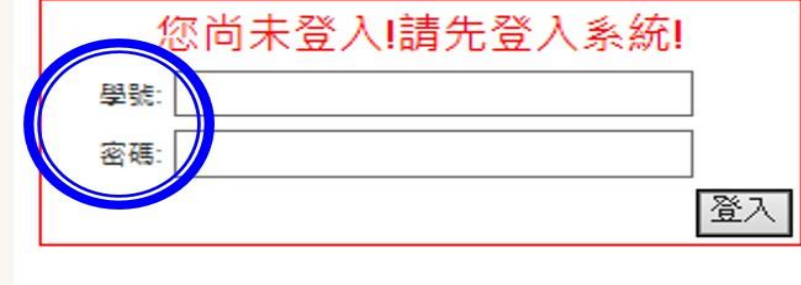

<u>top</u>

#### 步驟3:學分數設定

|                  | 姓名:                  | 學號:           |        |                  |          |        |          |              |
|------------------|----------------------|---------------|--------|------------------|----------|--------|----------|--------------|
| 制分設定             | 必修加退還                | 專業選修志願        | 校定選修志願 | 校定必修(多元通識)志願     | 志顧總覽     | 課程資訊查詢 | 選謀志願人數查詢 | <b>登出選課系</b> |
|                  |                      |               | 請務必完成學 | 分設定,除必修科目外,其餘各項會 | 依設定之學分進行 | 篩選。    |          |              |
| ① <b>必</b><br>系需 | 修科目<br>已自動完成<br>另行設定 | <b>试設定,</b> 不 | 系統     | 的動設定目前已證         | 選上科目     |        |          |              |
| 課號               |                      |               | 차물     |                  |          | 課別     |          | 學分           |
| 1628             |                      |               | 工業工程與管 | 理概論(一)           |          | 必修     |          |              |
| 1629             |                      |               | 中文鑑賞   | 與應用              |          | 必修     |          |              |
| 1630             |                      |               | 計算機    | 概論               |          | 必修     |          |              |
| 1631             |                      |               | 基礎數    | 女理               |          | 必修     |          |              |
| 1632             |                      |               | 微積分    | ·()              |          | 必修     |          | 3            |
|                  |                      |               |        |                  |          | S      |          |              |

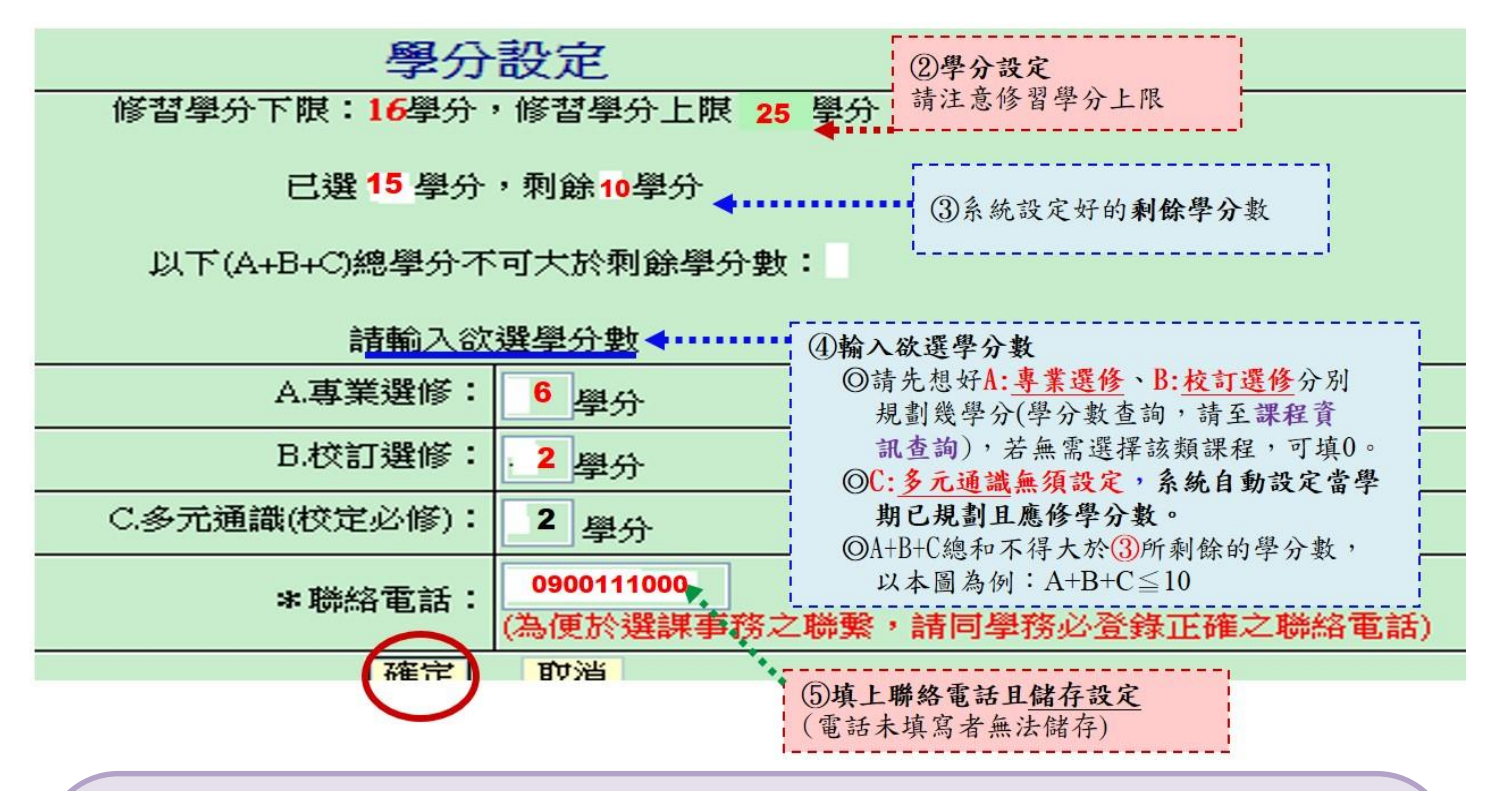

備註說明:日間部各學制新生或復學生當學期可修習學分數上限:

\*大學部大一新生:規劃於日間部第1學年第1學期「生活英文(2學分)」課程者,該課程由 系統預轉至學生各任當學期下學期課表。

- \*大學部新進轉學生:規劃於日間部第2學年第1學期「大二英文(2學分)」,選課前請先參加 由語言中心舉辦之分級檢測後,再依檢測級別自行上網選課,每學期修習學分上限為 25學分。
- \*大學部復學生:每學期修習學分上限為 25 學分。

\*研究所新生/復學生:每學期修習學分上限為15學分。

步驟4:專業選修/校定選修志願

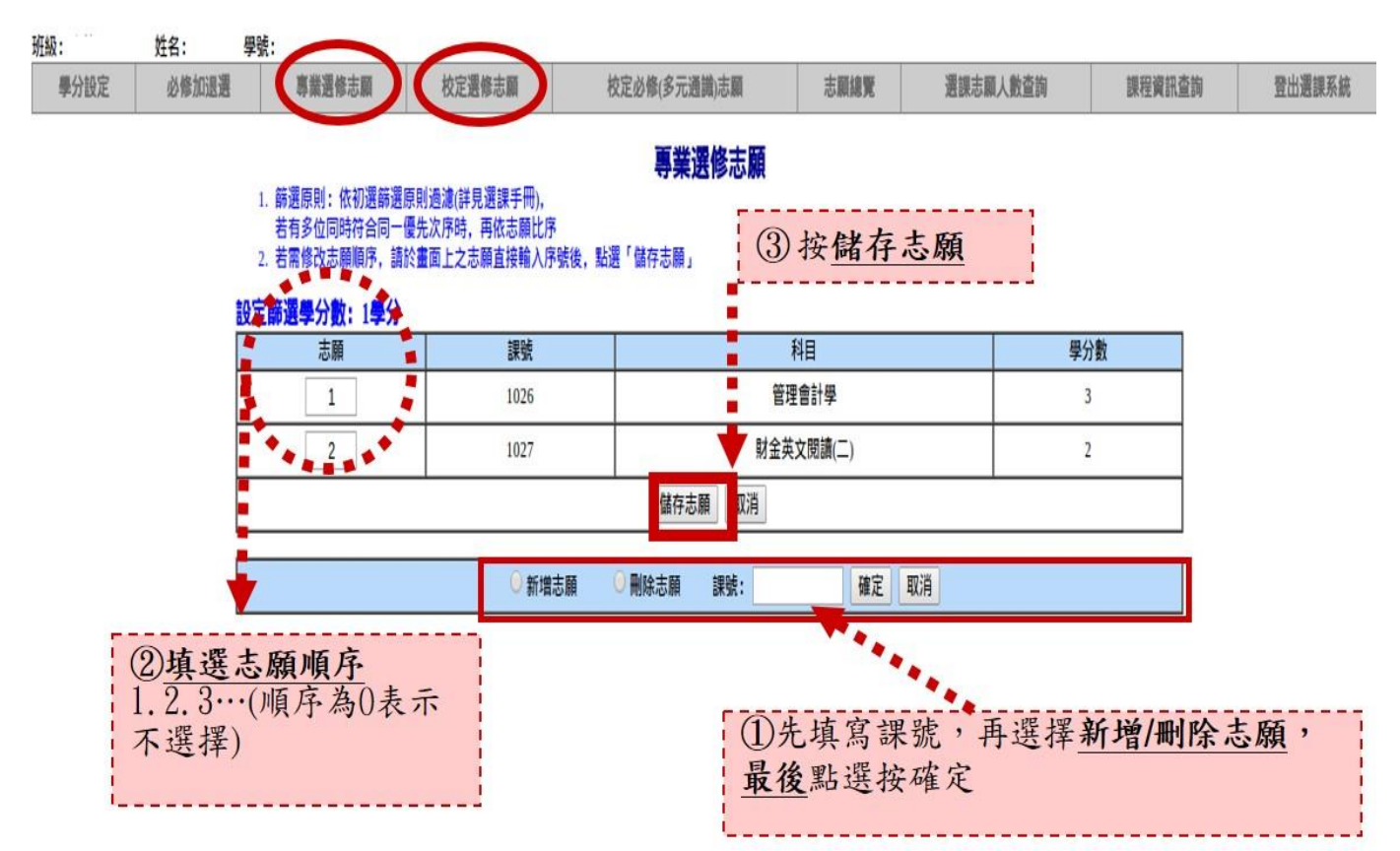

#### 步驟5:校定必修(多元通識)志願

| 設定     | 必修加退遇    | 專       | 業選修志願                      | 校定選修志願 校定必修(多元       | 通識志願 志 ①系 (                | 统呈現將本學期 | 應修之課群 | 登出選課 |
|--------|----------|---------|----------------------------|----------------------|----------------------------|---------|-------|------|
|        | 1. 前設定額  | #選原則: ( | 依選課手冊′校訂<br>↓: 2 <b>景分</b> | 必修(乡元通識)課程初選辭選原則」處理。 |                            |         |       |      |
|        | 人文部      | 群       |                            | 100.100              | 1                          |         |       |      |
|        |          | 5.MP    | 課號                         | 科目                   | 上課時間                       | 類別名稱    | 學分數   |      |
|        |          | 1       | 0007                       | 心靈經典等讀               | (-)5-6 11-201              | 人文課群    | 2     |      |
|        |          | 2       | 0013                       | 哲學故事與人生              | (=)5-6 T1-301              | 人又課群    | 2     |      |
|        |          | 3       | 0011                       | 思考万法與心智成長            | (-)5-6 T1-303              | 人又課群    | 2     |      |
|        |          | 4       | 0033                       | 智覺的人生                | ()5-6 T1-401               | 人文課群    | 2     |      |
|        |          | 5       | 0010                       | 心靈經典導讀               | ()7-8 T1-201               | 人文課群    | 2     |      |
|        | :        | 0       | 0004                       | 人生哲學                 | ()7-8 T1-302               | 人文課群    | 2     |      |
|        |          | 0       | 0012                       | 思考方法與心智成長            | ( <sup>—</sup> )7-8 T1-303 | 人文課群    | 2     |      |
|        |          | 0       | 0018                       | 生命教育                 | ()7-8 T1-401               | 人文課群    | 2     |      |
|        |          | 0       | 0047                       | 近代台灣史                | (二) 5-6                    | 人文課群    | 2     |      |
|        |          | 0       | 0003                       | 人生哲學                 | ( <u></u> )3-4 T1-307      | 人文課群    | 2     |      |
|        |          | 0       | 0038                       | 中國歷代法律與生活            | ( <u></u> )3-4 T1-407      | 人文課群    | 2     |      |
|        | :        | 0       | 0024                       | 世界文明通論               | (二)3-4 T1-607              | 人文課群    | 2     |      |
|        |          | 0       | 0016                       | 哲學故事與人生              | (二)3-4 T2-320              | 人文課群    | 2     |      |
|        |          | 0       | 0028                       | 歷史人物與典範              | ( <u></u> ])3-4 T2-406     | 人文課群    | 2     |      |
| 1      |          | 0       | 0040                       | 情境哲學                 | (二)3-4 T2-703              | 人文課群    | 2     |      |
|        |          | 0       | 0017                       | 哲學故事與人生              | (二)5-6 T1-201              | 人文課群    | 2     |      |
|        |          | 0       | → 0025 世界文明通論 (二)5-6       |                      | (二)5-6 T1-303              | 人文課群    | 2     |      |
|        |          | 0       | 0034                       | 聖經與人生                | (二)5-6 T1-401              | 人文課群    | 2     |      |
| 0 0036 |          | 電影與生命教育 | (二)5-6 T1-402              | 人文課群                 | 2                          |         |       |      |
| + 100  |          | *       |                            | 歴史人物與曲範              | (_)5-6 T1-607              | 人文課群    | 2     |      |
| 與選志願順丹 |          |         |                            | 電道倫理學                | (=)5-6 T1-701              | 人文課群    | 2     |      |
| . 3. 4 | . 5. 6(3 | 主少填     | [爲6個]),                    | 近代ム海山                | (=)3.4                     |         | -     |      |
| 頁序為    | 30表示不    | 選擇      | 該課程)                       | 山田福女中                | (=)1271202                 |         | 2     |      |
|        |          |         |                            | 中國婦女史                | (=)1-2 11-302              | 人义課研    | 2     |      |

#### 步驟6:志願總覽

|                |                 |        | 此为你2                                   | 加速源值主题法     | 留 詩 <b>利印</b> 络 | 和華保管            |         |        |            |
|----------------|-----------------|--------|----------------------------------------|-------------|-----------------|-----------------|---------|--------|------------|
|                |                 |        | 此物小小                                   | 小选选         | 半, 萌 川 いろ       | 女告休言            |         |        |            |
| 目前已選           | 上科目             |        |                                        |             |                 |                 |         |        |            |
| CHELOW         | 課號              |        | 科目                                     | 課           | 別               | 上課時             | 間       |        | 學分數        |
|                |                 |        |                                        | 查無已選」       | 上必修科目           |                 |         |        |            |
| 專業選修           | 是分數:1學          | 分      |                                        |             |                 |                 |         |        |            |
|                | 志願              |        | 課號                                     |             | 科               | 8               |         |        | 學分數        |
|                | 1               |        | 1026                                   |             | 管理會             | 計學              |         |        | 3          |
|                | 2               | 1      | 1027                                   |             | 財金英文            | 閱讀(二)           |         |        | 2          |
|                |                 | -      |                                        |             |                 |                 |         |        |            |
| 校訂選修設定篩選想      | 是分數:1學          | 分      |                                        |             |                 |                 |         |        |            |
|                | 志願              |        | 課號                                     |             | 科目              |                 |         | 學分數    |            |
|                | 1               |        | 0394                                   |             | 日文(一)           |                 | 2       |        |            |
|                | 2               |        | 0406                                   |             | 藝術欣賞            |                 |         | 2      |            |
|                | 3               | 1      | 0409                                   |             | 台灣俗諺與禮俗         |                 |         | 2      |            |
|                |                 |        |                                        |             |                 |                 |         |        |            |
| 校定必修(<br>設定篩選集 | 分類通識)<br>単分數:2學 | 分      |                                        |             |                 |                 |         |        |            |
| 人文課籍           | ¥               |        |                                        |             |                 |                 |         |        |            |
| 志              | 4               | 課號     | 科目                                     |             | 上課              | 時間              | 類別名稱    |        | 學分數        |
| 1              |                 | 0007   | 心靈經典導                                  | 請           | ()5-6           | (一)5-6 T1-201 人 |         | 課群     | 2          |
| 2              |                 | 0013   | 哲學故事與人                                 | 生           | ()5-6           | T1-301          | 人文課群    |        | 2          |
| 3              |                 | 0011   | 思考方法與心智                                | 冒成長         | ()5-6           | T1-303          | 人文      | 課群     | 2          |
| 4              | F               | 0033   | 智覺的人生                                  | E           | ()5-6 T1-401    |                 | 人文課群    |        | 2          |
| 5 0010         |                 | 0010   | 心靈經典導                                  | 讀           | (一)7-8 T1-201 人 |                 | 人文      | 課群     | 2          |
| 0 0004         |                 | 0004   |                                        |             | (一)7-8 T1-302 人 |                 | 人文      | 課群     | 2          |
|                |                 |        |                                        |             |                 |                 |         |        |            |
| 初了             | <b> </b>        | 篩選及    | <b>凤」</b> ,已填寫                         | 志願的課        | 程,此階            | 段不一定            | 2皆能篩    | 選成马    | <i>h</i> ! |
| -              | 1 -             | 4 12 2 | ······································ | 日日 +6 廿口 日日 | - 丁瓜车 四支        | 上加木北            | 1+12 14 | , 肥子田十 | R-#-1      |

#### \*\*参考功能:選課志願人數查詢

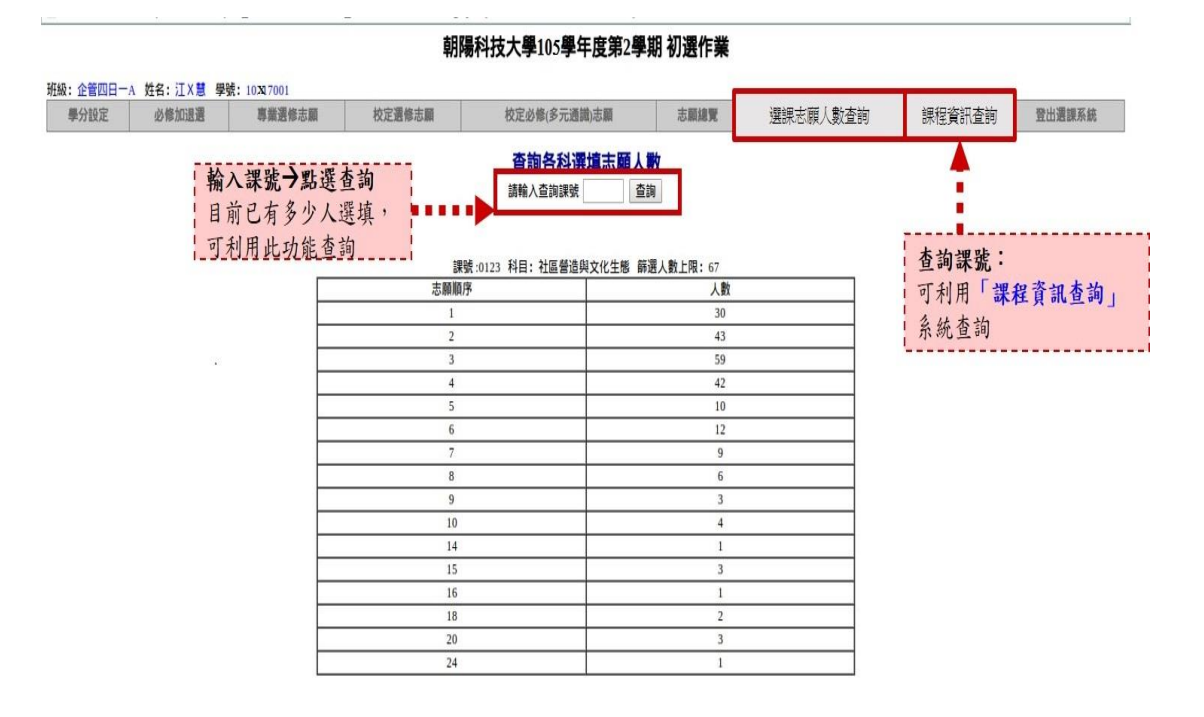

### 肆、新生、新進轉學生或復學生網路初選-選課系統操作流程

一、選課期間:

1、109(2020)年9月8日(星期二09:00)至9月10日(星期四17:00)止。

二、選課系統操作步驟:

步驟1:學校首頁(<u>http://web.cyut.edu.tw/bin/home.php?Lang=zh-tw</u>),身分別選擇「學生」, 再選擇->E-SERVICE」,找到『<u>學生常用 e-service</u>』專區,選擇<u>選課系統</u>。

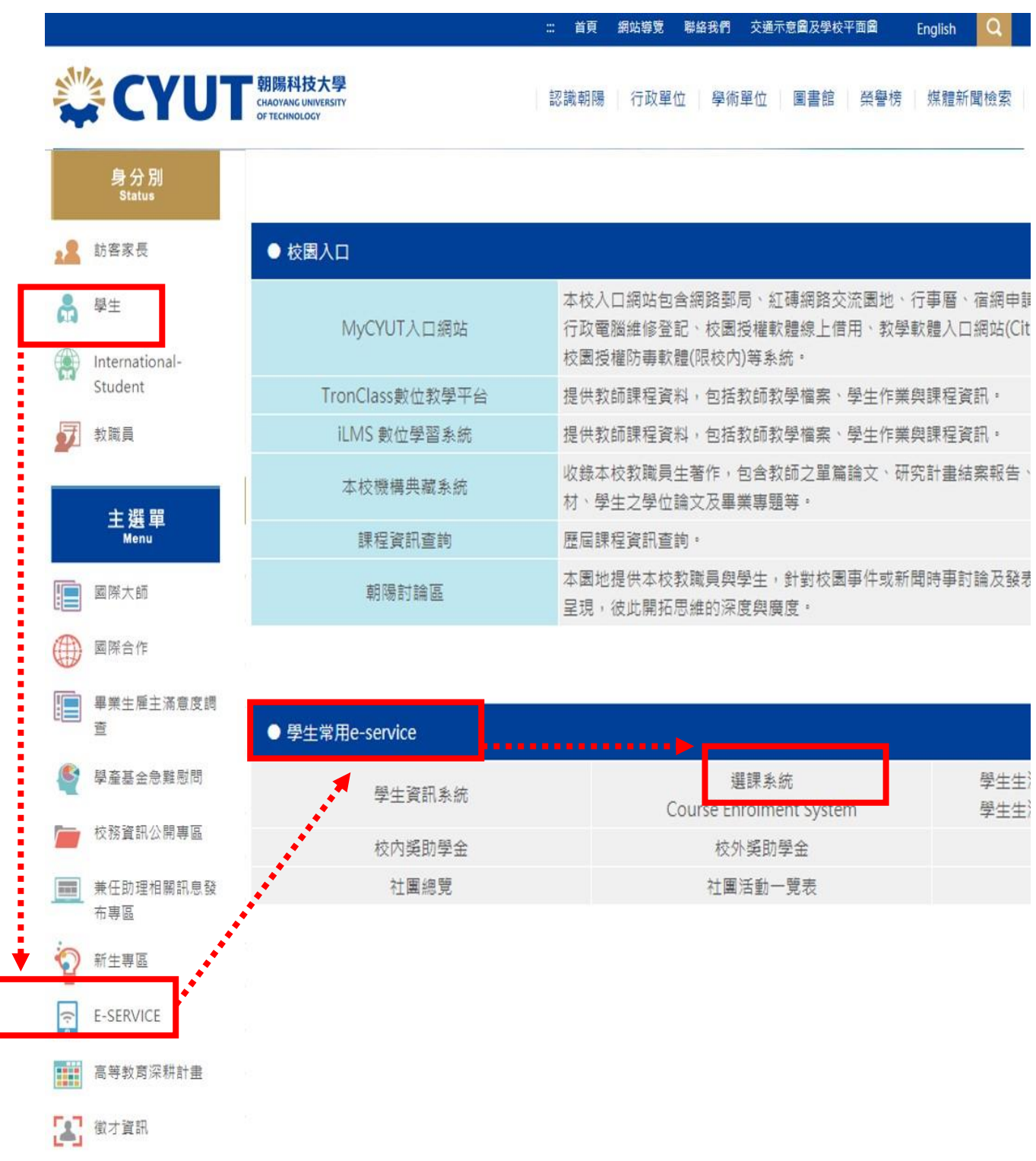

步驟2:先點選<u>初選</u>,再輸入<u>學號及密碼(</u>密碼與學生資訊系統相同) 備註:進行選課前,請先瀏覽選課手冊及課程異動一覽表,,確認課程是否已異動。

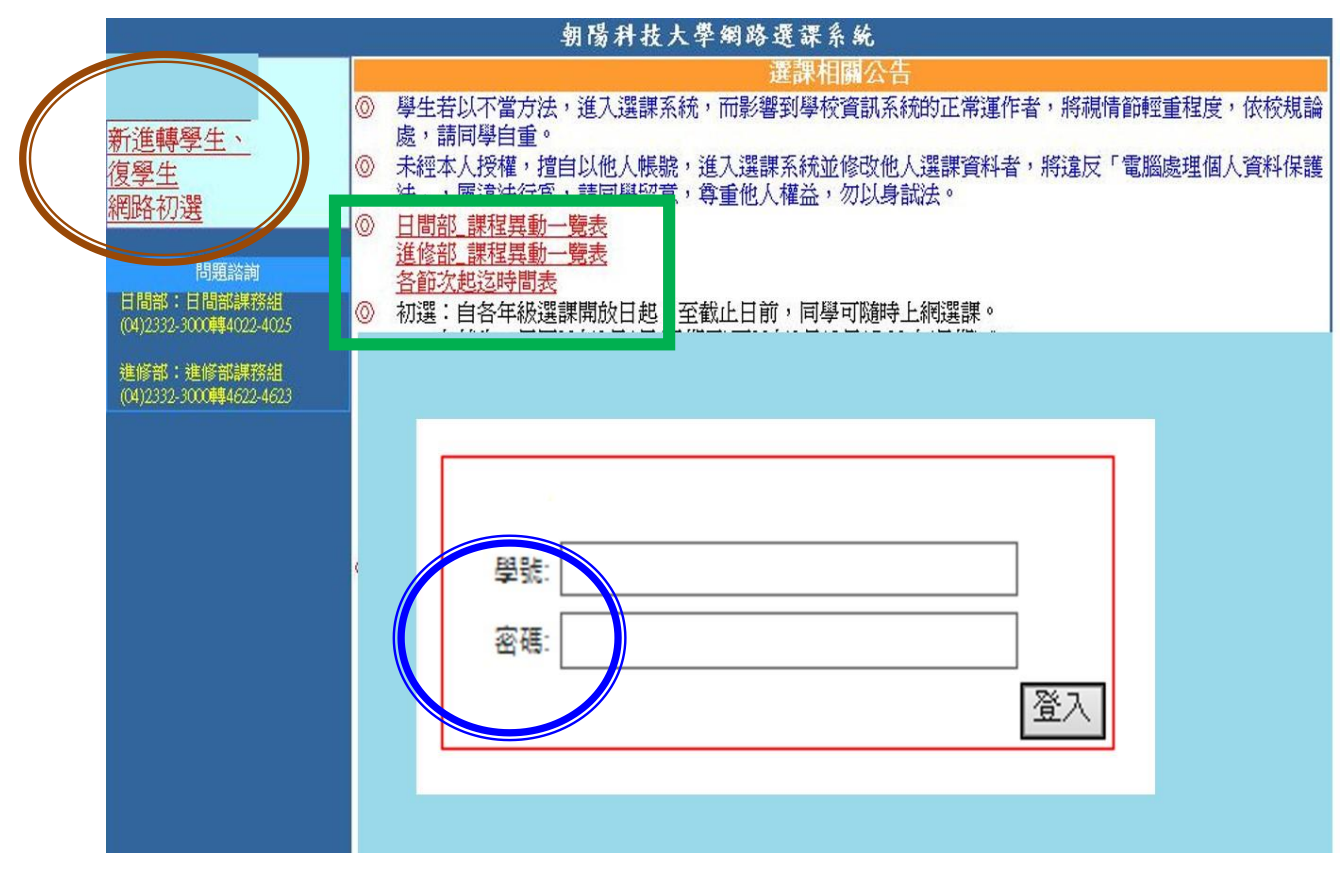

#### 步驟3:加選/退選課程

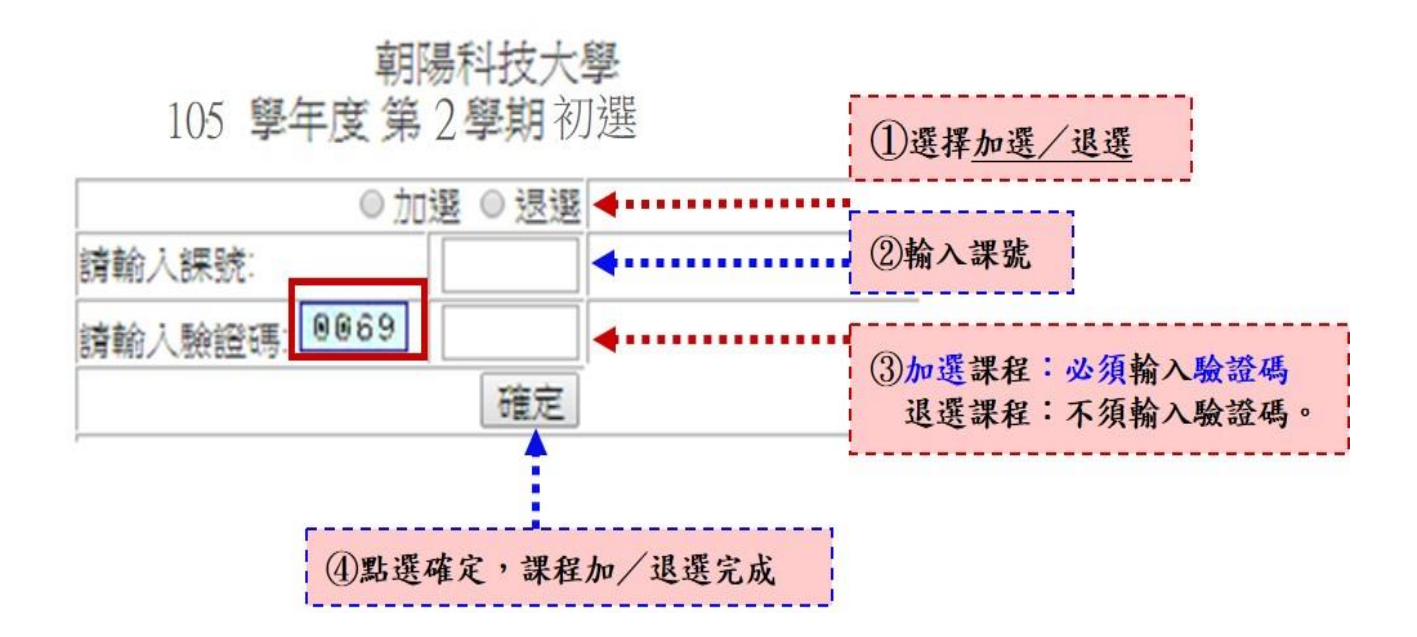

## 伍、全校學生網路加退選-選課系統操作流程

#### 一、選課期間:

- 1、109(2020)年9月16日(星期三中午12:30)至9月22日(星期二)止【系統維護時間:
   9/18(五)及9/21(一)上午9時30分至中午12時30分,左列時段暫不開放網路選課】。
- 2、加退選分三階段,第一階段:本班課程,第二階段:本班與本系同部別課程,第三階段: 全校可開放課程(另有其他限制課程除外),選課網址如右: https://class.cyut.edu.tw/。
- 二、選課系統操作步驟:
  - **步驟 1:**學校首頁(<u>http://web.cyut.edu.tw/bin/home.php?Lang=zh-tw</u>),身分別選擇「學生」, 再選擇->E-SERVICE」,找到『<u>學生常用 e-service</u>』專區,選擇<u>選課系統</u>。

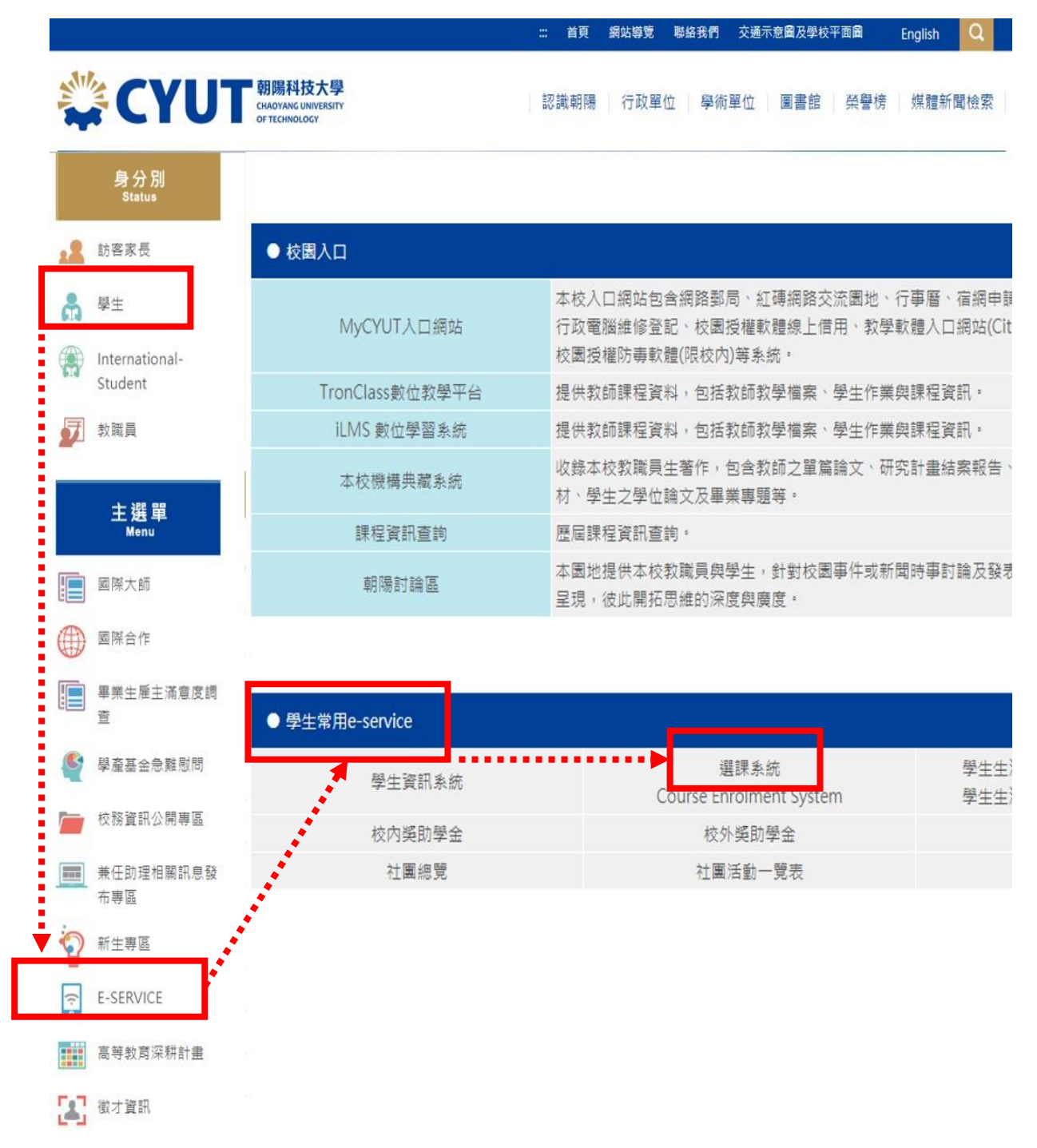

步驟2:先點選加退選,再輸入學號及密碼(密碼與學生資訊系統相同)

#### 備註:進行選課前,請先瀏覽選課手冊及課程異動一覽表,,確認課程是否已異動。

|                                       | 朝陽科技大學網路選課系統                                                                                                    |
|---------------------------------------|----------------------------------------------------------------------------------------------------|
| 加退選                                   | 選課相關公告                                                                                                    |
| 問題諮詢                                  | 學生若以不當方法,進入選課系統,而影響到學校資訊系統的正常運作者,將視情節輕重程度,<br>使,結果因素,<br>並不可用之素。                                                                                  |
| 日間部:日間部課務組<br>(04)2332-3000轉4022-4025 | <ul> <li>處,請同學目重。</li> <li>未經本人授權,擅自以他人帳號,進入選課系統並修改他人選課資料者,將違反「電腦處理個人</li> </ul>                                                                  |
| 進修部:進修部課務組<br>(04)2332-3000轉4622-4623 | ◎ <u>選課手冊及課程異動一覽表</u><br>● <u>各節次起迄時間表</u>                                                                                                    |
|                                       | 初選: 目各年級選課開始日起, 全選課截止日止, 可隨時上網選課, 選課網址: http://class.cyut<br>一、規劃於當學期應修讀課程(含專業必修、校訂必修-核心通識), 由系統自動匯入學期課表(各<br>定者除外)。                              |
|                                       | 二、在校生: 民國102年12月23日(星期一)09:30起,至12月30日(星期一)17:30止,校訂必修-多<br>專業選修、校訂選修三類課程,填寫志願順序後並儲存,登出選課系統前,請核對所選課程<br>序,初選結束後,再由系統依「篩選原則(第6頁)」確認最後結果,已填寫志願課程,不一 |
|                                       |                                                                                                    |

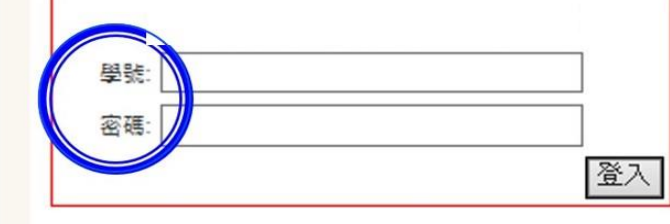

#### 步驟3:加選/退選課程

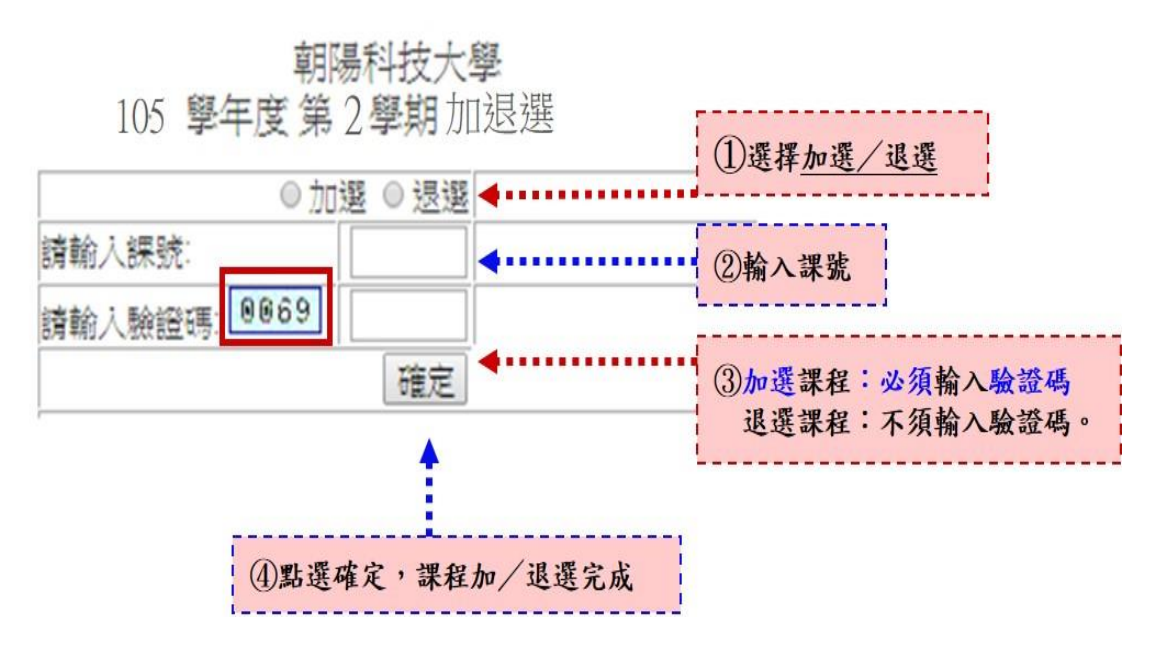

#### 陸、 人工加選紙本申請流程:

- 1、受理原則:僅能加選「人數未額滿」課程。
- 2、受理時間:
  - 日間部學生:109(2020)年9月24日(星期四)~9月30日(星期三) 上午8時~下午5時,不含例假日。
  - 進修部學生:109(2020)年9月24日(星期四)~9月30日(星期三) 下午2時~下午9時,不含例假日。
- 3、受理條件:
  - (A)學分不足者:
    - 日間部:1-3 年級學生學分不足 16 學分,

4年級學生學分不足9學分。

- 進修部:1-4 年級學分不足9學分。
- (B) 選修課程因人數不足而關課者。
- (C)應屆畢業生、延修生與轉學生擬重、補修之課程,或應補修該課 程始得畢業者。
- (D)研究生因指導教授建議須加選之課程,須另附指導教授加註意見之簽名文件。

4、申請流程圖:

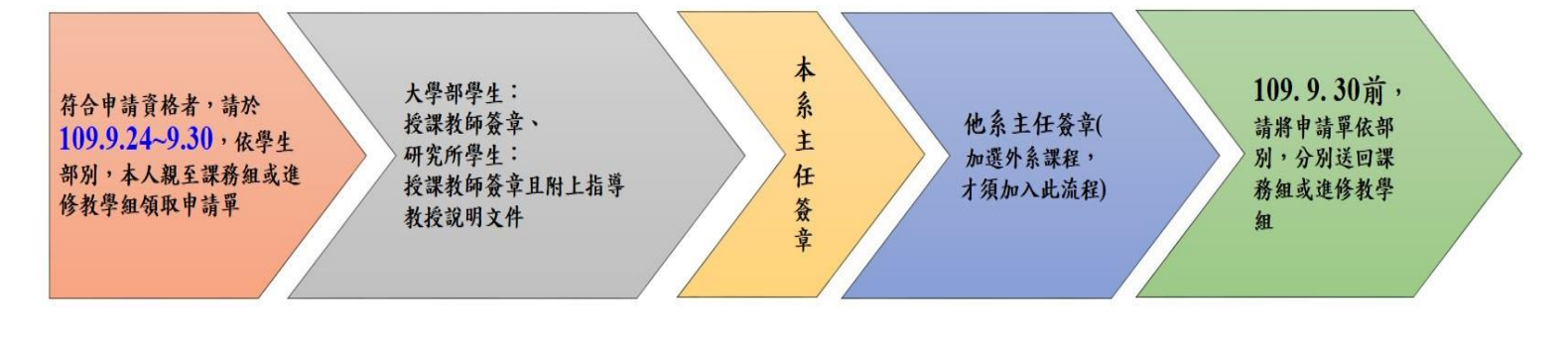